## STEP BY STEP FOR AVATAR PASSWORD TO BE E-MAILED

Wrong Password Typed in.

| Vatar sign-in       |                    |
|---------------------|--------------------|
| Server              |                    |
| DBHDD myAvatar Prod |                    |
| System Code         |                    |
| СЅН                 |                    |
| Username            | Enter your USER ID |
| YOUR USER ID        |                    |
| Password            |                    |
| ****                |                    |
| Sign In Exit        |                    |

Click Yes - to answer question.

| 1                                         | Avatar sign-in                                                 |   |
|-------------------------------------------|----------------------------------------------------------------|---|
| Server                                    |                                                                |   |
|                                           | Avatar 2014 - User Authentication                              | × |
| You have entered a<br>authentication ques | n invalid password. Do you wish to answer your failed<br>tion? |   |
| -                                         | Yes                                                            |   |
|                                           |                                                                |   |

Type in Correct Answer in **ALL CAPS**.

| <b>Avatar</b> sign-in              |   |
|------------------------------------|---|
| <br>Server                         |   |
| Avatar 2014 - User Authentication  | × |
| WHAT IS YOUR MOTHER'S MANDEN NAME? |   |
| ок                                 |   |
|                                    |   |

Message that a new password will be e-mailed to you - Check Outlook for e-mail.

| Avatar 2014 - User Authentication An Email will be sent to you containing your new system password. OK |   |
|----------------------------------------------------------------------------------------------------|---|
| An Email will be sent to you containing your new system password.                                      | × |
|                                                                                                    |   |

Click OK – open Outlook – look for e-mail from <u>plexuscloud@ntst.com</u> (Subject: Notice of Change to Avatar Login Information) (*it may take a few minutes for the e-mail to arrive*)

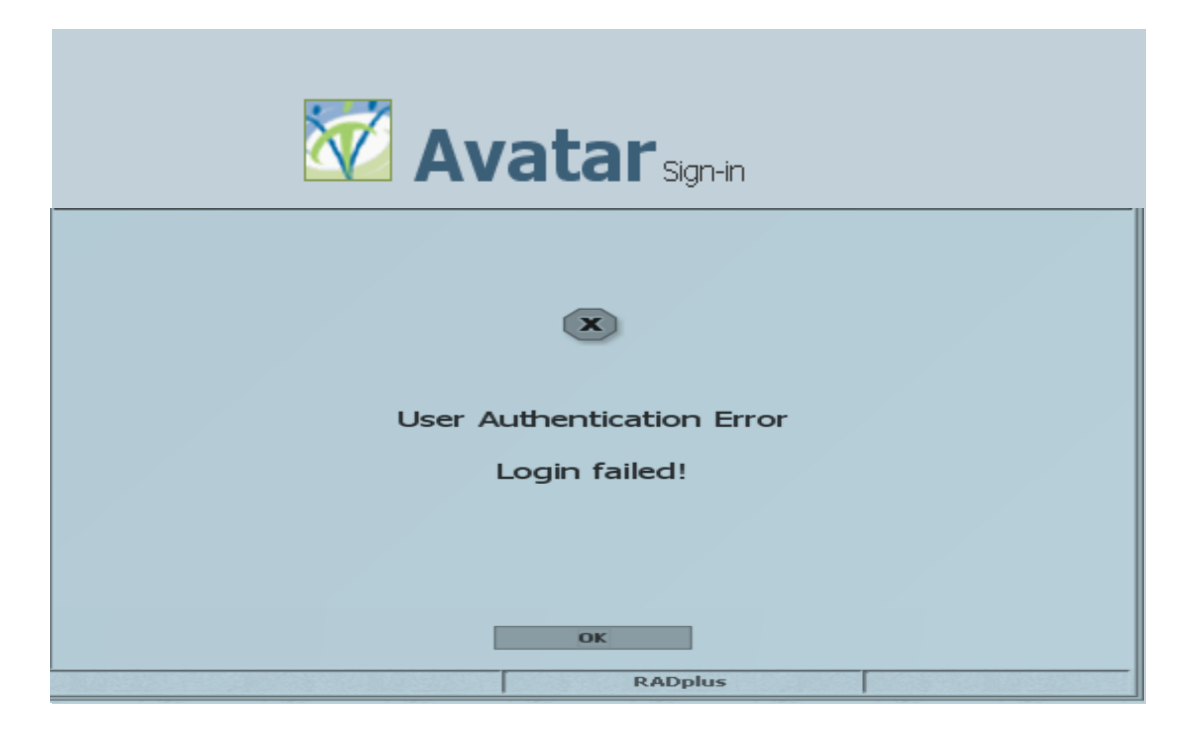

Once you click on OK in the above picture, **Wait** until you get an e-mail with your new password, and then Enter the New Password.

| <b>X</b>  | Ava         | tar <sub>sigr</sub> | n-in |  |
|-----------|-------------|---------------------|------|--|
| Server    |             |                     |      |  |
| DBHDD my  | Avatar Prod |                     | -    |  |
| System Co | le          |                     |      |  |
| CSH       |             |                     |      |  |
| Username  |             |                     |      |  |
| YOUR USE  | R ID        |                     |      |  |
| Password  |             |                     |      |  |
| *****     |             |                     |      |  |
| Sign In   |             | Exit                |      |  |